## Georgia Tech

**CREATING THE NEXT** 

## Assigning a Task to a User or Assignment Group

Quick Reference Guide

## Assigning a Task to a User or Assignment Group

Project Tasks can be assigned to a Group, just a single user or multiple users. Assigning groups or users allows users to quickly and easily see their assigned tasks on the Time Sheet Portal and book time towards those tasks.

- To assign a group or an individual to a task, click on the task you wish to assign, then click on the magnifying glass for either the Assignment Group or the Assigned to field and make your selection.
- If the task needs to be assigned to more than one person you can select additional individuals from the Additional Assignee List
- Click Save.
- Note: If a group is selected, the Assigned to and Additional assignee list values will be limited to choices within that group.

| Assignment group         | Technical Support                 | Q                             | í |  |
|--------------------------|-----------------------------------|-------------------------------|---|--|
| Assigned to              | Vanessa Lewallen                  | Q                             | i |  |
| Additional assignee list | 🔒 🔄 Lamar Mckibben, Pierre Salera | Lamar Mckibben, Pierre Salera |   |  |

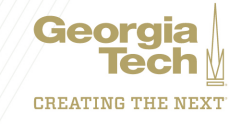

## Assigning a Task to a User or Assignment Group

On the Time Sheet Portal, Tasks directly assigned to a user will show up in the **Tasks** tab and tasks assigned to the group will show up in the **Group Tasks** tab. Note: The project time card preference must allow time to be tracked to tasks and the task dates must intersect the time sheet date.

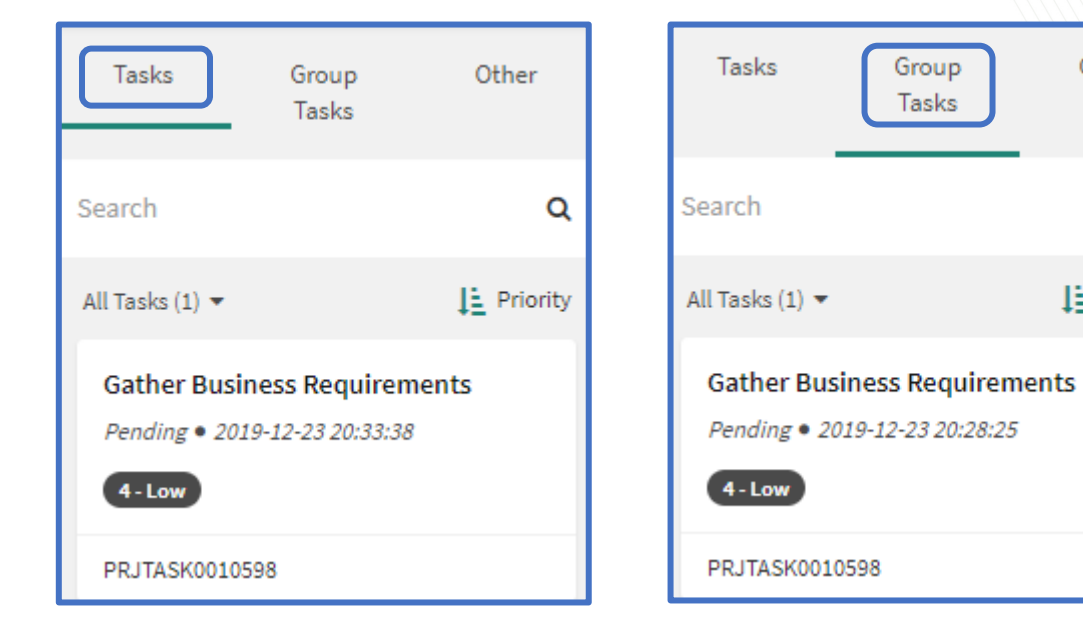

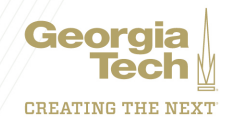

Other

Priority

Q